# Comment ajouter une adresse email et la définir comme principale pour 15000 contacts Version 1.0 du 13/09/2008

| HISTORIQUE DES MODIFICATIONS |         |                      |  |  |  |  |  |
|------------------------------|---------|----------------------|--|--|--|--|--|
| DATE                         | VERSION | COMMENTAIRES         |  |  |  |  |  |
| 13/09/2008                   | 1.0     | Création du document |  |  |  |  |  |
|                              |         |                      |  |  |  |  |  |

## TABLE DES MATIERES

| <u>1</u> | PRESENTATION DE CE DOCUMENT               | 4        |
|----------|-------------------------------------------|----------|
| 1.1      | OU TROUVER CE DOCUMENT :                  | 4        |
| 1.2      | Objectifs :                               | 4        |
| <u>2</u> | SYNTHESE DU BESOIN :                      | <u>5</u> |
| <u>3</u> | LA SOLUTION :                             | <u>6</u> |
| <u>4</u> | ALLER PLUS LOIN AVEC L'OUTIL :            | 7        |
| 4.1      | COMMENT ECRIRE LES REGLES :               | 7        |
| 4.2      | COMMENT DETERMINER LE NOM DES VARIABLES : | 7        |
| 4.2.     | 1 RAPPEL :                                | 7        |
| 4.3      | POUR PLUS D'INFORMATIONS SUR L'OUTIL :    | 8        |

## **1 PRESENTATION DE CE DOCUMENT**

### 1.1 Où trouver ce document :

Une version électronique est disponible sur http://msreport.free.fr/articles/ajout\_15000\_contacts.pdf

#### 1.2 Objectifs :

Ce document a pour but de :

- Vous présenter l'outil ADModify.NET.
- Expliquer un cas concret : l'ajout d'une adresse email et la définition de cette adresse comme principale sur 15000 contacts.
- Vous présenter la console ADSIEDIT et vous présenter en quoi cette console va nous être utile dans le cadre de l'utilisation d'ADModify.NET.

### 2 SYNTHESE DU BESOIN :

Dans notre exemple, chaque contact dispose de deux adresses différentes :

- La première adresse est spécifiée dans le champ « Adresse de messagerie » au niveau de l'onglet « Général ».
- La seconde adresse est spécifiée au niveau de l'onglet « Exchange adresse de messagerie ». Il s'agit d'une adresse SMTP.

Ces deux adresses sont différentes.

Le but de l'opération est d'ajouter automatiquement « *Adresse de messagerie* » au niveau de l'onglet « *Général* » en tant qu'adresse de messagerie principale (onglet « *Exchange adresse de messagerie* »). Cette opération peut être fait très facilement par interface mais devient vite très fastidieuse surtout si on doit la répéter plusieurs milliers de fois.

| Propriétés de Contact1                                                                                                    | Propriétés de Contact1                                                                                                    |
|----------------------------------------------------------------------------------------------------|----------------------------------------------------------------------------------------------------|
| Exchange - Général       Adresses de messagerie       Exchange - Paramètres avancés         Général       Adresse       Téléphones       Organisation         Membre de       Objet       Sécurité         Contact1       Contact1 | Général         Adresse         Téléphones         Organisation         Membre de         Objet         Sécurité           Exchange - Général         Adresses de messagerie         Exchange - Paramètres avancés           Une adresse de réponse par défaut est affectée à chaque type d'adresse<br>de messagerie. Pour modifier la valeur par défaut, sélectionnez une entrée<br>dans la liste et cliquez sur Définir comme principale. |
| Brénom :         Initiales :           Nom :         Initiales :           Nom affiché :         Msreport1           Description :         Initiales :           Bureau :         Initiales :                                      | Adresses de messagerie :<br><u>Type</u> Adresse<br>SMTP user1@msreport.fr<br>X400 c=FR;a= ;p=Msreport;o=Exchange;s=                                                                                                    |
| Numéro de téléphone :     Autre       Adresse de messagerie :     user1@proservia.fr       Page Web :     Autre                                                                                                    | Nouveau       Modifier       Supprimer       Définir comme principale         Image: Mettre à jour auto. les adregses selon la stratégie de destinataire       Image: Mettre à jour auto. les adregses selon la stratégie de destinataire         Image: OK       Annuler       Appliquer                                                                                                    |

### 3 LA SOLUTION :

Nous allons utiliser ADModify.NET pour effectuer cette opération.

Ce produit est disponible à l'adresse suivante (bouton DOWNLOAD dans la partie droite de la fenêtre) :

#### http://www.codeplex.com/admodify

Il nécessite l'installation du .Net Framework 2.0.

Le principe du produit est le suivant. Je sélectionne les objets sur lesquels je vais effectuer mes actions et ensuite je peux modifier la valeur d'un ou plusieurs champs en me basant sur la valeur d'un ou plusieurs autres champs. La fenêtre ADModify.NET est très proche de la fenêtre « *Propriétés d'un compte utilisateur* ».

ADModify.NET permet de générer une adresse à partir du champ « *prénom* » et du champ « *nom* » avec la dernière partie de l'adresse qui est commune à tous les utilisateurs (le @nomdomaine.fr). Là où c'est géniale, c'est que la variable utilisée pour un champ donné correspond au nom de l'attribut Active Directory de ce champ.

#### Exemple :

La variable pour utiliser le champ « *Prénom* » dans ADModify.NET est « *givenName* » (même nom que l'attribut). Nous verrons plus loin dans ce document comment trouver le nom de l'attribut de chaque champ.

Pour revenir à notre objectif, le champ « *Adresse de messagerie* » au niveau de l'onglet « *Général* » correspond en fait à l'attribut « *mail* ».

Il nous suffit donc de cocher ensuite les cases « Add STMP Address » et « Set as Primary » au niveau de l'onglet « *E-mail Addresses* » dans la fenêtre « *ADModify.net* » et de cliquer sur le bouton « *GO* ».

| ADModify.NET                                                                                                    |  |  |  |  |  |  |  |  |  |
|----------------------------------------------------------------------------------------------------|--|--|--|--|--|--|--|--|--|
| Mailbox Rights Environment Sessions Terminal Services Profile                                                                                                    |  |  |  |  |  |  |  |  |  |
| Remote Control Member Of Dial-in Custom Exchange Features Exchange General                                                                                                    |  |  |  |  |  |  |  |  |  |
| General Address Account Profile Telephones Organization E-Mail Addresses                                                                                                    |  |  |  |  |  |  |  |  |  |
| Enter the SMTP address you wish to add. Variables are required. For<br>example, %'mailNickName'%@microsoft.com is a valid entry. If you wish to<br>use other variables to generate addresses you can. Example for<br>firstname.lastname@microsoft.com:                                                                                                    |  |  |  |  |  |  |  |  |  |
| %'givenName'%.%'sn'%@microsoft.com                                                                                                    |  |  |  |  |  |  |  |  |  |
| When removing an address, wildcard matches are permitted. For example if<br>you want to remove all addresses that end in @domain.com, you would use<br>the value "@domain.com. If you wish to remove all Lotus Notes addresses,<br>you would use notes." as the value. Values are NOT case sensitive. Normal *<br>and ? wildcard matching rules apply. Please note that this can be used against<br>any address type, not just SMTP. |  |  |  |  |  |  |  |  |  |
| E-mail Addresses                                                                                                    |  |  |  |  |  |  |  |  |  |
| Add SMTP Address: ['mail]                                                                                                    |  |  |  |  |  |  |  |  |  |
| Set as Primary 🔽 Update E-mail Address on General Tab                                                                                                    |  |  |  |  |  |  |  |  |  |
| Remove E-mail Address: smtp:*@domain.com                                                                                                    |  |  |  |  |  |  |  |  |  |
| Do Not Remove Primary Address                                                                                                    |  |  |  |  |  |  |  |  |  |
| The X.500 and Lotus Notes fields have been removed from this version.<br>However, these addresses can still be added. Just use the custom tab, and<br>refer to the ADModify help for information on how to add these custom address<br>types.                                                                                                    |  |  |  |  |  |  |  |  |  |
| Gol Cancel                                                                                                    |  |  |  |  |  |  |  |  |  |
|                                                                                                    |  |  |  |  |  |  |  |  |  |
|                                                                                                    |  |  |  |  |  |  |  |  |  |
|                                                                                                    |  |  |  |  |  |  |  |  |  |

#### Remarque très importante :

- Faire une sauvegarde complète de votre annuaire avant toute modification.
- Valider sur maquette le fonctionnement de la procédure.
- Appliquer la procédure OU par OU. Les possibilités de l'outil sont immenses donc les risques de mauvaises manipulations le sont tout autant.

### 4 ALLER PLUS LOIN AVEC L'OUTIL :

#### 4.1 Comment écrire les règles :

Il y a trois règles à connaître :

- Les variables doivent être encadrées par le caractère ' (touche 4 du clavier)
- Pour séparer les variables d'une chaîne de caractères, il faut utiliser le caractère <u>%</u> (pourcentage).
- Pour utiliser les caractères % et ' il faut précéder ces caractères d'un espace.

#### 4.2 Comment déterminer le nom des variables :

#### 4.2.1 Rappel :

Active Directory avec Windows 2003 est divisé en 5 partitions :

- La partition de domaine
- La partition de schéma
- La partition de configuration
- La partition DomaineDnsZones.
- La partition ForestDnsZones.

Il est possible d'ajouter d'autres partitions applicatives.

Avec ADModify.Net, le nom des variables correspond au nom de l'attribut Active Directory. Pour connaître le nom de l'attribut, utiliser la console ADSIEDIT. Aller dans la partition « *Domain* ». Le contenu de cette partition est en fait une version avancée de ce que l'on voit dans la console « *Utilisateurs et Ordinateurs Active Directory* ».

Aller dans les propriétés de l'objet et afficher uniquement les attributs qui ont une valeur. En déduire le champ selon sa valeur de l'attribut.

#### **Remarque :**

 Pour installer ADSIEDIT, il faut installer les « SUPPORT TOOLS » dans le dossier SUPPORT à la racine du CD d'installation.

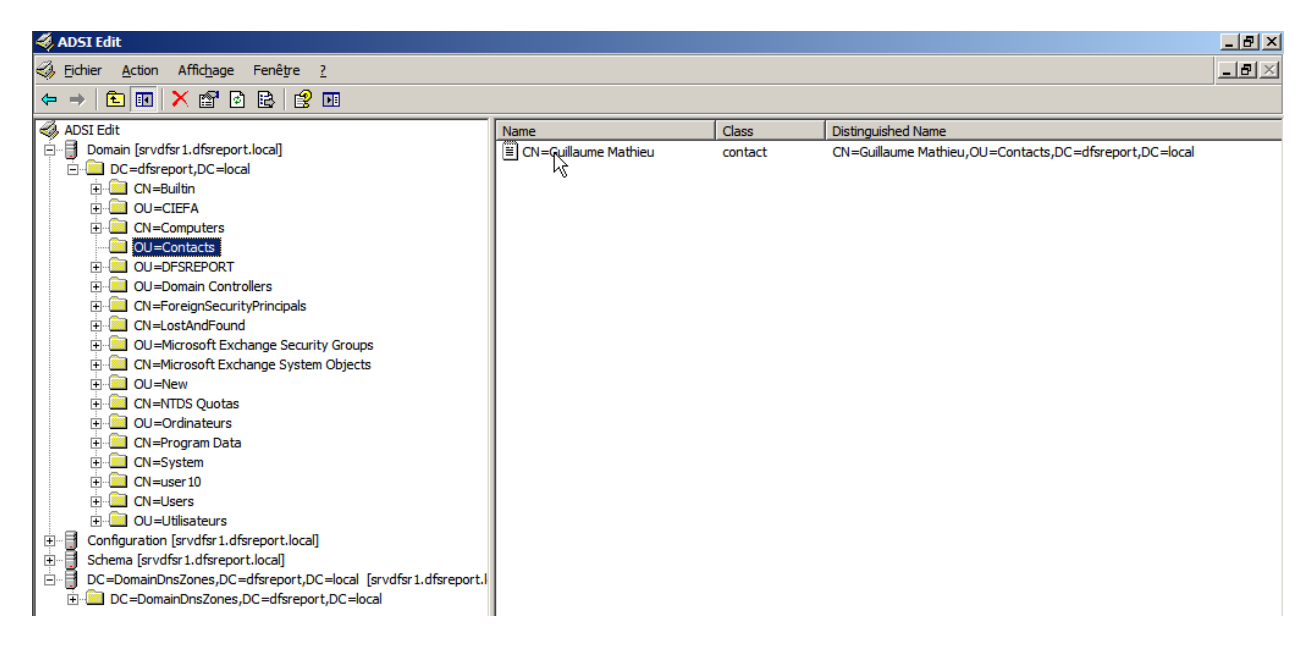

| CN=Guillau                                                                                                    | me Mathieu P                                                                                                    | roperties                                                                                                    |    |         | <u>? ×</u> |  |  |  |  |
|----------------------------------------------------------------------------------------------------|----------------------------------------------------------------------------------------------------|----------------------------------------------------------------------------------------------------|----|---------|------------|--|--|--|--|
| Attribute Ed                                                                                                    | Attribute Editor Sécurité                                                                                                    |                                                                                                    |    |         |            |  |  |  |  |
| Show     Show     Show     Attributes     Attribute     allowed     allowed     canonc     createT     descript | Attribute Editor       Securite         Show gational attributes         Show only attributes that have values         Attribute         Show only attributes that have values         Attributes:         Attribute         Syntax       Value         allowedAttributes         Object Identifier         allowedAttributesEffe         Object Identifier         canonicalName         Unicode String         createTimeStamp         UTC Coded Ti         09/10/2008 12:20:22 |                                                                                                    |    |         |            |  |  |  |  |
| displayh<br>distingu<br>fromEnt<br>givenNa<br>instance<br>mail<br>modifvT<br>◀                                  | Name<br>IshedName<br>Iy<br>ame<br>aType<br>ImeStamp                                                                                                    | Unicode String testou<br>Unicode String contact 1<br>Distinguished CN=Guillaume Mathieu,OI<br>Boolean TRUE<br>Unicode String Guillaume<br>Integer 4<br>Unicode String Mathieu@msreport.free.fr<br>UTC Coded Ti 11/10/2008 17:17:36 |    |         |            |  |  |  |  |
|                                                                                                    |                                                                                                    | [                                                                                                    | ОК | Annuler | Appliquer  |  |  |  |  |
| String Att                                                                                                    | ribute Edito                                                                                                    | or                                                                                                    |    |         | x          |  |  |  |  |
| <u>A</u> ttribute:                                                                                              | givenName                                                                                                    |                                                                                                    |    |         |            |  |  |  |  |
| <u>V</u> alue:                                                                                                  |                                                                                                    |                                                                                                    |    |         |            |  |  |  |  |
| Guillaume                                                                                                    | 8                                                                                                    |                                                                                                    |    |         |            |  |  |  |  |
| <u>C</u> lea                                                                                                    | r                                                                                                    |                                                                                                    |    | ОК      | Cancel     |  |  |  |  |

#### 4.3 Pour plus d'informations sur l'outil :

Consulter les sites web suivants et l'aide de l'outil (très bien faite).

<u>http://www.msexchange.org/articles/ADModify-Change-Exchange-Specific-AD-User-Attributes.html</u>

This document was created with Win2PDF available at <a href="http://www.win2pdf.com">http://www.win2pdf.com</a>. The unregistered version of Win2PDF is for evaluation or non-commercial use only.